# HOW TO ENROLL FOR TRAINING IN FACES.NET

## **CREATION DATE: March 3, 2006**

#### Pointers to Remember:

The Enrollment screen is used to enroll individuals in training workshops. There are two types of workshops to enroll in, CFSA and non-CFSA. Either type of workshop requires a supervisory approval, with the exception of Foster or Adoptive Parents training.

#### Enroll in Workshop

#### **Steps Include:**

Step 1: Place the cursor over the Admin menu, then Training, Enroll, CFSA, and click Find Workshop.

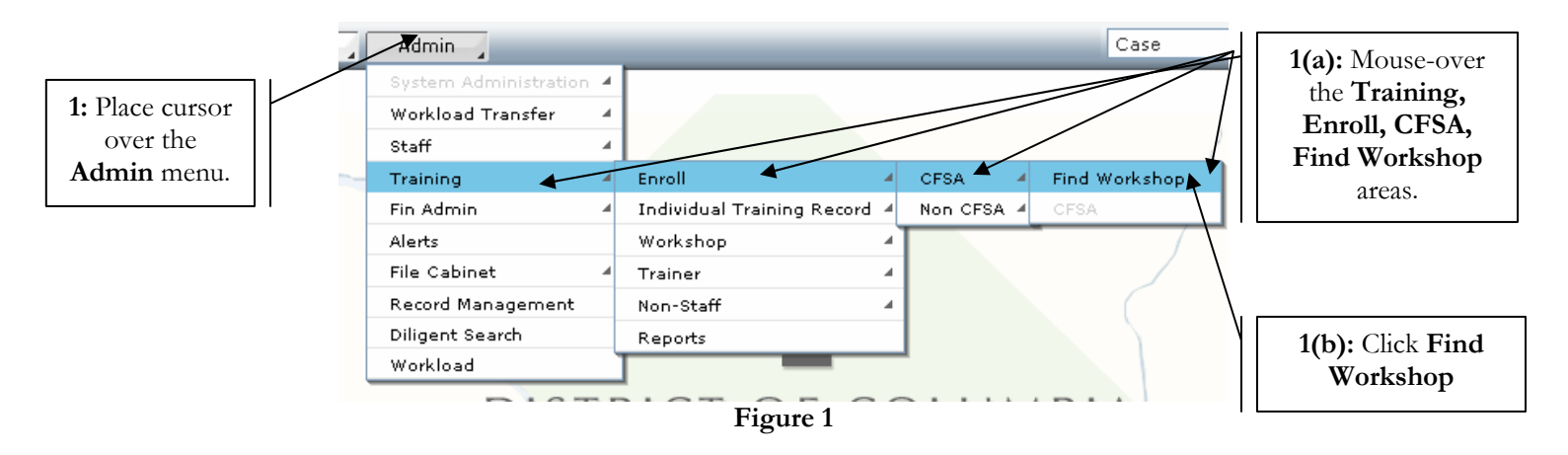

The Workshop search screen displays.

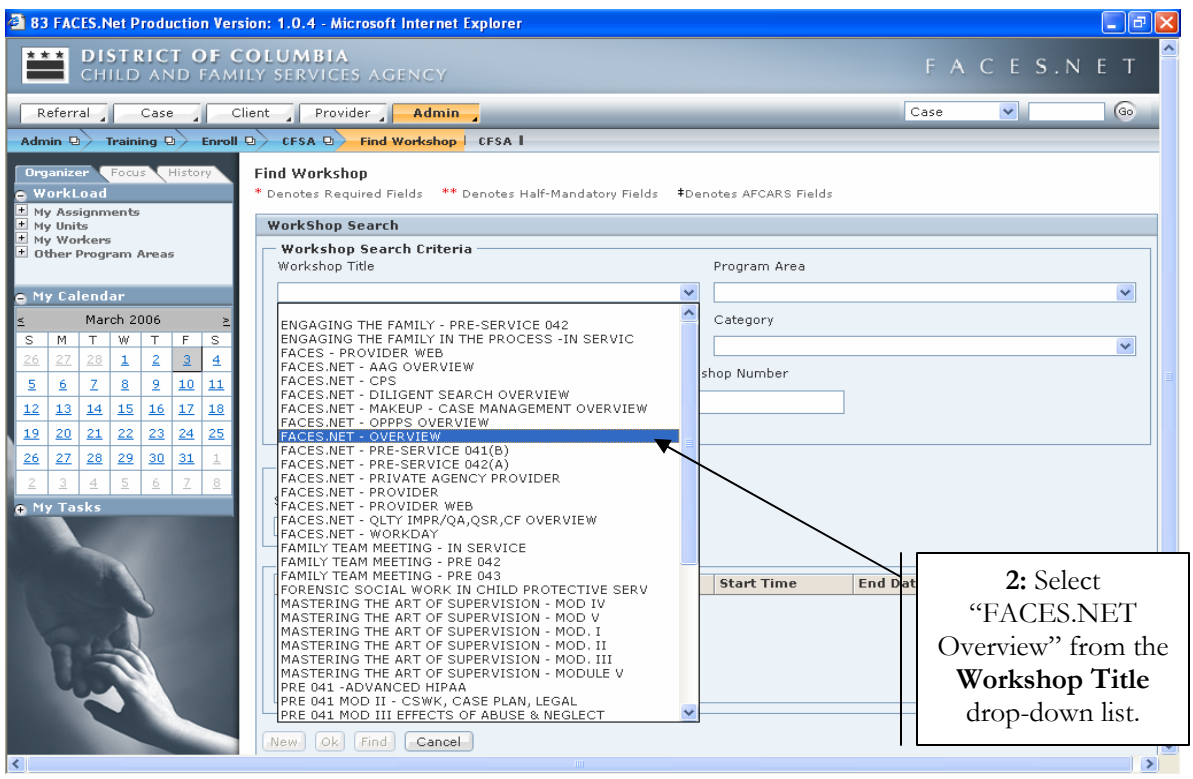

Figure 2

- Step 2: Select "FACES.NET Overview" from the Workshop Title drop-down list.
- **Step 3:** Click the **Find** button to display the **Workshop Search Results** list in the inset grid.

| 83 FACES.Net Producti                                                                                                    | on Version: 1.0.4 - Microsoft Internet Explorer                                                                                                    |        |          |    |
|----------------------------------------------------------------------------------------------------|----------------------------------------------------------------------------------------------------|--------|----------|----|
| CHILD AND                                                                                                    | OF COLUMBIA<br>Family services agency                                                                                                    | FΑ     | CES.N    | ΕТ |
| Referral Case                                                                                                    | Client Provider <b>Admin</b>                                                                                                    | Case   | ~        | 6  |
| Admin 🛛 Training 🔍                                                                                                    | Enroll CFSA D Find Workshop CFSA                                                                                                    |        |          |    |
| Organizer         Fouz         Hist           •         WorkLoad         Hist           •         My Assignments         Hist           •         My Calendar         S           •         My Colendar         S           s         March 2006         S           2         Z         Z         Z           12         13         14         15         16           12         13         14         15         12           2         2         2         3         2         2           •         My Tasks         V         S         2 | Find Workshop<br>Denotes Required Fields ** Denotes Half-Mandatory Fields ‡Denotes AFCARS Fields<br>Workshop Search<br>Workshop Search Criteria<br>Workshop Search Criteria<br>Workshop Search Criteria<br>Workshop Search Criteria<br>Workshop Number<br>Licensure Credit<br>Workshop Number<br>Licensure Credit<br>Workshop Dates<br>Start Date<br>Workshop Search Results<br>Workshop Search Results<br>Titles<br>Location<br>Start Date<br>Start Time<br>End | 1 Date | End Time |    |
| k the <b>Find</b><br>utton.                                                                                                    | Figure 3                                                                                                    |        | <u> </u> |    |

3:

- **Step 4:** Select the workshop from the inset grid.
- **Step 5:** Click the **Ok** button.

The Training breadcrumbs will refresh with a CFSA button.

| CHILD AND FAM                                                                                                    | OLUMBIA<br>Ily services agency                                                                                                    | FACES              | .NET |  |  |  |  |  |
|----------------------------------------------------------------------------------------------------|----------------------------------------------------------------------------------------------------|--------------------|------|--|--|--|--|--|
| Referral Case C                                                                                                    | Referral Case Client Provider Admin                                                                                                    |                    |      |  |  |  |  |  |
|                                                                                                    | Admin Q Training Q Enroll Q CFSA Q Find Workshop J 0FSA I                                                                                                    |                    |      |  |  |  |  |  |
| Organizer       Focus       History         • WorkLoad       +       Hy Assignments         • My Calendar       -       -         ≤       January 2006       2         S       M       T       W         25       26       27       28       29       30         1       2       3       4       5       6       7         8       2       10       11       12       13       14         15       16       17       18       19       20       21         22       23       24       25       26       27       28         29       30       31       1       2       3       4         • My Tasks       •       My Tasks       •       •       • | Find Workshop Denotes Required Fields Denotes Half-Mandatory Fields Denotes AFCARS Fields Workshop Search Criteria Workshop Title Program Area FACES.NET OVERVIEW Worker Level Category Workshop Number Licensure Credit Workshop Dates Start Date End Date |                    | V    |  |  |  |  |  |
| 4: Select a                                                                                                    | Workshop Search Results                                                                                                    |                    |      |  |  |  |  |  |
| Workshop                                                                                                    | Titles Location Start Date Start Time                                                                                                    | End Date End Tim   | e    |  |  |  |  |  |
| from the inset                                                                                                    | FACES.NET OVERVIEW 01/30/2006 08:15AM                                                                                                    | 03/31/2006 04:00PM |      |  |  |  |  |  |
| grid.<br>FACES.NET                                                                                                    | New Ok Find Cancel                                                                                                    |                    |      |  |  |  |  |  |
|                                                                                                    | Figure 4                                                                                                    |                    |      |  |  |  |  |  |
| 5: Click Ok<br>button.                                                                                                    |                                                                                                    |                    |      |  |  |  |  |  |

- Step 6:
   Click the CFSA button.

   The Training Enrollment CFSA screen displays.
- Step 7:
   Click the Find Persons button to add yourself to the class.

   The Search Person screen displays.

6: Click CFSA button.

| **                                                  | *                                                           | DI<br>CH                                                   | STR<br>Ild                                   |                           |                              | <b>df (</b>                    | COLUMBIA                                                                                                    | 1                  |                        | F                    | ACES.N           | ΕT       |
|-----------------------------------------------------|-------------------------------------------------------------|------------------------------------------------------------|----------------------------------------------|---------------------------|------------------------------|--------------------------------|----------------------------------------------------------------------------------------------------|--------------------|------------------------|----------------------|------------------|----------|
| Re                                                  | efern                                                       | ral 🔒                                                      |                                              | Case                      |                              | 0                              | lient Provider Adm                                                                                                    | nin _              |                        | Case                 | <b>v</b>         | Go       |
| Adm                                                 | in G                                                        | <u>b</u> ) -                                               | fraini                                       | ng 🤅                      | 3)                           | Enroll                         | CFSA D Find Worksh                                                                                                    |                    |                        |                      |                  |          |
| Org.<br>← W(<br>± My<br>← My<br>≤<br><u>25</u><br>1 | aniz<br>orkl<br>/ Ass<br>/ Ca<br><u>M</u><br><u>26</u><br>2 | er<br>Load<br>signm<br>lend<br>Janu<br>T<br><u>27</u><br>3 | Focus<br>ents<br>ar<br>ary 2<br>W<br>28<br>4 | 5<br>2006<br>T<br>29<br>5 | Histo<br>F<br><u>30</u><br>6 | ry<br>2<br>S<br><u>31</u><br>7 | Training Enrollment CFS/<br>* Denotes Required Fields<br>CFSA WorkShop Details<br>Title<br>FACES.NET OVERVIEW<br>Workshop No | ** Denotes Half-Ma | Indatory Fields        | op<br>Location       | Session No       |          |
| 4                                                   | 4                                                           | 2                                                          | 11                                           | 로<br>12                   | 12                           | 14                             | Start Date<br>1/30/2006                                                                                                    |                    | Start fime<br>8:15 AM  | 3/31/2006            | 4:00 PM          |          |
| 2<br>15<br>22<br>29                                 | 9<br><u>16</u><br>23<br><u>30</u>                           | 10<br>17<br>24<br>31                                       | 11<br>18<br>25<br>1                          | 12<br>19<br>26<br>2       | 13       20       27       3 | <u>14</u><br>21<br>28<br>4     | Number Enrollment                                                                                                    | course Eligibility | Number Waitlisted      | Total Capacity       | Total Waitlist C | Capacity |
| My                                                  | / Ta                                                        | sks                                                        |                                              |                           |                              |                                | Enrollees                                                                                                    | Status             | Position / Provider Na | me Program Area / Ag |                  |          |
| F /                                                 |                                                             | CI                                                         |                                              |                           | E                            | Т                              | Find Persons                                                                                                    | emove Persons      | New Workshop           | Save Workshop (App   | roval Cancel     |          |
|                                                     | I                                                           | 7:<br>Per                                                  | Cl<br>soi                                    | ick<br>ns                 | <b>F</b> i<br>bu             | ind<br>tto1                    | n.                                                                                                    | Figu               | re 5                   |                      |                  |          |

- **Step 8:** Click the **Find** button.
- **Step 9:** Select yourself from the search results and click the **Ok** button. *The Training Enrollment CFSA screen displays and previously selected person displays in inset grid.*

| CHILD AND FAMI                                                                                                    | FACES.NET                                                                                                    |                       |  |  |  |  |  |  |
|----------------------------------------------------------------------------------------------------|----------------------------------------------------------------------------------------------------|-----------------------|--|--|--|--|--|--|
| Referral Case Cl                                                                                                    | Go                                                                                                    |                       |  |  |  |  |  |  |
|                                                                                                    | Admin D> Training D> Enroll D> CFSA D> Find Workshop CFSA I                                                                    |                       |  |  |  |  |  |  |
| Organizer Focus History<br>O WorkLoad                                                                                                    | Training Enrollment CFSA<br>* Denotes Required Fields ** Denotes Half-Mandatory Fields *Denotes AFCARG Fields<br>Search Person |                       |  |  |  |  |  |  |
| ⊂ My Calendar<br>≤ January 2006 ≥<br>S M T W T F S                                                                                                    | Person/Trainer Search Criteria<br>Staff O NonStaff O Trainer O Foster/Adoptive                                                 | Parent                |  |  |  |  |  |  |
| 25         26         27         28         29         30         31           1         2         3         4         5         6         7                                             | First     Middle     Last       SALLY     SMITH                                                                                | ]                     |  |  |  |  |  |  |
| 0       9       10       11       12       13       14         15       16       17       18       19       20       21         22       23       24       25       26       27       28 | By Program Area Placement Services Administration                                                                              | <ul> <li>✓</li> </ul> |  |  |  |  |  |  |
| 29 30 31 1 2 3 4                                                                                                    | Person/Trainer Search Result                                                                                                   |                       |  |  |  |  |  |  |
|                                                                                                    | SALLY SMITH Placement Services Admini-                                                                                         | stration              |  |  |  |  |  |  |
| 9: Then select<br>yourself and click<br>Ok.                                                                                                    |                                                                                                    |                       |  |  |  |  |  |  |
| FACES.NET                                                                                                    | New Ok Find Clear Cancel Save workshop Save workshop Save workshop                                                             | Abbinotal Cancer      |  |  |  |  |  |  |

Figure 6

|            |                | DIS        | STR    | IC<br>AN | D I    | F C   | OLUMBIA                                     | ENCY                                |                                      |                   | FACES         | . N E <u>T</u>  |
|------------|----------------|------------|--------|----------|--------|-------|---------------------------------------------|-------------------------------------|--------------------------------------|-------------------|---------------|-----------------|
| R          | eferra         | al         |        | Case     |        | CI    | ient Provider                               | Admin                               |                                      |                   | Case 💌        | 60              |
| Adm        | nin 🖸          | T          | rainii | ng 🖸     |        | nroll | CFSA D Find V                               | Vorkshop CFSA                       |                                      |                   |               |                 |
| Org<br>• W | ianize<br>orkL | er<br>.oad | Focus  | V.       | listor |       | Training Enrollmen<br>* Denotes Required Fi | <b>t CFSA</b><br>elds ** Denotes Ha | lf-Mandatory Fields                  | CARS Fields       |               |                 |
| III MI     | y Assi         | ignm       | ents   |          |        |       | CFSA WorkShop D                             | etails                              |                                      |                   |               |                 |
| e M        | y Cal          | lend       | ar     |          |        |       | Title                                       |                                     |                                      |                   |               |                 |
| ≤          |                | Janu       | ary 2  | 006      |        | 2     | FACES,NET OVERVI                            | EW                                  | Find Worksh                          | op                |               |                 |
| 25         | M 26           | 27         | 28     | 29       | 30     | 31    | Workshop No                                 |                                     | Enrollment Cut Off Date<br>1/25/2006 | Location          | Session       | No              |
| 1          | 2              | 3          | 4      | 5        | 6      | 7     | Start Date                                  |                                     | Start Time                           | End Date          | End Time      |                 |
| 8          | 9              | 10         | 11     | 12       | 13     | 14    | 1/30/2006                                   |                                     | 8:15 AM                              | 3/31/2006         | 4:00 PM       | <               |
| 15         | 16             | 17         | 18     | 19       | 20     | 21    | Number Enrollment                           |                                     | Number Waitlisted                    | Total Capacity    | Total Wa      | itlist Capacity |
| 22         | 23             | 24         | 25     | 26       | 27     | 28    | 0                                           |                                     | 0                                    |                   |               |                 |
| 29         | 30             | 31         | 1      | 2        | 3      | 4     | Special Requirm                             | ents to course Eligibili            | ty                                   |                   |               |                 |
| € M        | y Tas          | sks        |        |          |        |       | Eprollogs                                   |                                     |                                      |                   |               |                 |
|            |                |            |        |          |        |       | Linonees                                    | 1                                   |                                      | 1                 |               |                 |
|            |                |            |        |          |        |       | Name                                        | Status                              | Position / Provider Name             | Program Area / Ag | ency Name I   | Phone           |
|            |                |            |        |          |        |       |                                             |                                     |                                      |                   |               |                 |
|            |                |            |        | 5        |        | l     |                                             |                                     |                                      |                   |               |                 |
| F          | A C            | C I        | 5      | , z      | E      | т     | Find Persons                                | Remove Perso                        | ns New Workshop .                    | Save Workshop ) ( | Approval Cano | el.             |
| F          | A              |            | 5      | z.       | E      | Т     | Find Persons                                | Remove Perso                        | ns New Workshop                      | Save Workshop (   | Approval Cano | el.             |

**Step 10:** Click the **Approval** button to create a request for approval to the supervisor.

- **Step 11:** Click the **Request** checkbox.
- **Step 12:** Click the **Ok** button to send the approval request to the supervisor.

| CHIL                                                                                                    | Child and family services agency                  |                                                                                |                                                                    |                                               |                            |  |  |  |  |
|----------------------------------------------------------------------------------------------------|---------------------------------------------------|--------------------------------------------------------------------------------|--------------------------------------------------------------------|-----------------------------------------------|----------------------------|--|--|--|--|
| Referral                                                                                                    | Case Client                                       |                                                                                | 60                                                                 |                                               |                            |  |  |  |  |
| Admin 🛛 Trai                                                                                                    | ining 🛛 🔪 Enroll 🛛                                | CFSA D Find Worksho                                                            |                                                                    |                                               |                            |  |  |  |  |
| Organizer For<br>© WorkLoad<br>I My Assignmen<br>© My Calendar                                                                                                    | cus History Tra<br>* D                            | ining Enrollment CFSA<br>enotes Required Fields *<br>Approval<br>Requesting Wo | * Denotes Half-Mandatory Fields                                    | *Denotes AFCARS Fields                        | Worker Approve/Deny Date   |  |  |  |  |
| S         M         T         W           25         26         27         24           1         2         3         4           8         2         10         12           15         16         17         14 | y 2006         > <th< th="">           &lt;</th<> | SALLY SMITH                                                                    | Wednesday, January 18, 200                                         | 6                                             |                            |  |  |  |  |
| 22 23 24 22<br>29 30 31 1<br>⊕ My Tasks                                                                                                    | 5 <u>26</u> 27 <u>28</u><br>2 3 4                 | Requesting Worker:<br>Approving Worker:<br>Y Request                           | SALLY SMITH<br>FORBES , JILL - Placement - Ma<br>Approve Send Back | Requesting Date: W<br>Approving Date: Reason: | ednesday, January 18, 2006 |  |  |  |  |
|                                                                                                    |                                                   | K Cancel                                                                       | emove Persons New Work                                             | shop Save Workshop                            | Approval Cancel            |  |  |  |  |
| 11: Click <b>Request</b><br>checkbox.                                                                                                    | 5.NET                                             |                                                                                | E's as 9                                                           |                                               |                            |  |  |  |  |
|                                                                                                    |                                                   |                                                                                | Figure 8                                                           |                                               |                            |  |  |  |  |

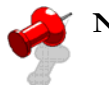

### Note:

- Individuals requesting enrollment in training are <u>not</u> officially registered for a workshop until it is approved by the supervisor.
- Also see Section 15 Support Tools in the Case Management manual for more details.